Affirm **Contrast Biopsy** 

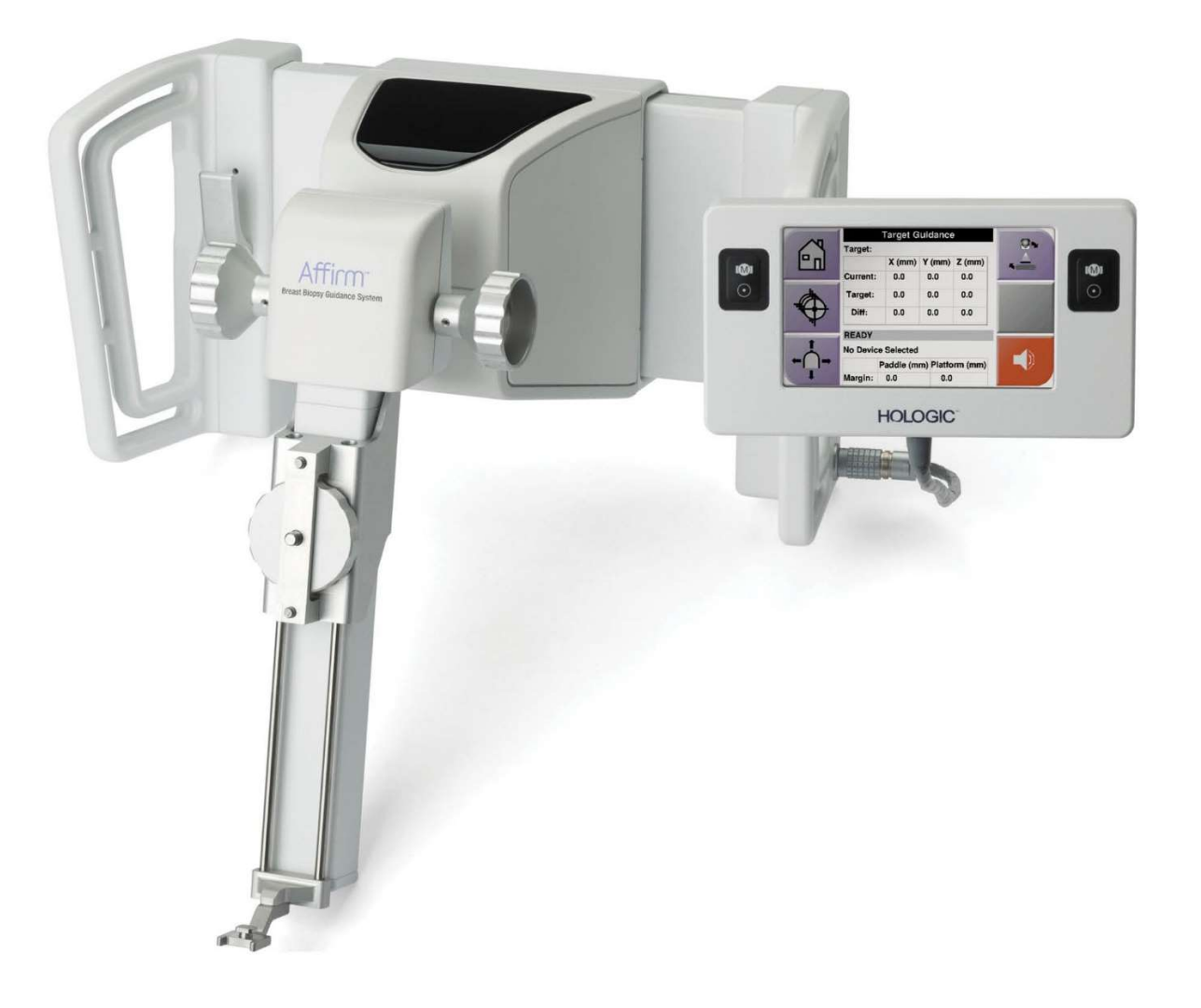

Uporabniški priročnik MAN-10383-3302, revizija 002

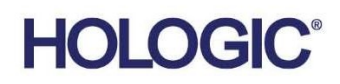

# Biopsija s kontrastnim postopkom Affirm®

Programska oprema

# Dodatek uporabniškega priročnika

Za sisteme za vodenje biopsije dojk Affirm

Številka dela MAN-10383-3302 Revizija 002 December 2024

#### Podpora za izdelke

| ZDA:          | +1 877 371 4372 | Azija:      | +852 37487700                    |
|---------------|-----------------|-------------|----------------------------------|
| Evropa:       | +32 2 711 4690  | Avstralija: | +1 800 264 073                   |
| Druge države: | +1 781 999 7750 | E-pošta:    | BreastHealth.Support@hologic.com |

© 2024 Hologic, Inc. Natisnjeno v ZDA. Priročnik je izvirno napisan v angleščini.

Hologic, 3Dimensions, Affirm, Dimensions, Selenia in povezani logotipi so blagovne znamke in/ali registrirane blagovne znamke družbe Hologic, Inc. in/ali njenih hčerinskih družb v Združenih državah Amerike in/ali drugih državah. Vse druge blagovne znamke, registrirane blagovne znamke in imena izdelkov so last posameznih lastnikov.

Ta izdelek je morda zaščiten z enim ali več ameriškimi ali tujimi patenti, kot je navedeno na strani www.Hologic.com/patent-information.

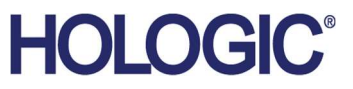

# Vsebina

| Sez  | Seznam slik                                                         |     |
|------|---------------------------------------------------------------------|-----|
| Sez  | nam preglednic                                                      | vii |
| 1: U | vod                                                                 | 1   |
| 1.1  | Indikacije za uporabo                                               | 1   |
|      | 1.1.1 Sistem za vodenje biopsije dojk Affirm                        | 1   |
|      | 1.1.2 Biopsija s kontrastnim postopkom Affirm                       | 1   |
| 1.2  | Ciljna skupina bolnikov                                             | 2   |
| 1.3  | Klinične koristi                                                    | 2   |
| 2: B | iopsija                                                             | 3   |
| 2.1  | Biopsija s kontrastnim postopkom Affirm                             | 3   |
| 2.2  | Preverjanje položaja naprave za biopsijo                            | 8   |
| 2.3  | Indikator obremenitve cevi                                          | 9   |
| 2.4  | Kako konfigurirati nastavitve kontrastnega postopka                 | 10  |
| 3: K | ontrola kakovosti                                                   | 11  |
| 3.1  | Zahtevani postopki kontrole kakovosti                               | 11  |
| 3.2  | Umerjanje ojačitve biopsije CEDM                                    | 12  |
|      | 3.2.1 Postopek umerjanja ojačitve                                   | 12  |
| Do   | latek A Popravek CNR za programsko opremo za biopsijo s kontrastnim |     |
| -    | tonkom Affirm                                                       | 12  |

| post | opkon  | n Affirm                                                                | 13 |
|------|--------|-------------------------------------------------------------------------|----|
| A.1  | Poprav | vek CNR za programsko opremo za biopsijo s kontrastnim postopkom Affirm |    |
|      | A.1.1  | Preglednica AEC 0 (odmerek za biopsijo s kontrastnim postopkom Affirm)  |    |

# Seznam slik

| Slika 1: Zaslon kontrastne stereo biopsije                                     | 4  |
|--------------------------------------------------------------------------------|----|
| Slika 2: Zaslon biopsije s kontrastnim postopkom, čakalno obdobje              | 5  |
| Slika 3: Zaslon kontrastnega 2D-postopka I-View, optimalno obdobje za slikanje | 6  |
| Slika 4: Podatki o kontrastnem 2D-postopku I-View                              | 10 |

# Seznam preglednic

Preglednica 1: Zahtevani postopki za sistem za vodenje biopsije dojk Affirm......11 Preglednica 2: Zahtevani postopki za programsko opremo za biopsijo s kontrastnim postopkom Affirm......11

# Poglavje 1 Uvod

Natančno preberite te informacije pred uporabo sistema. Upoštevajte vsa opozorila in previdnostne ukrepe, opisane v tem priročniku. Med postopki naj bo ta priročnik na voljo. Zdravniki morajo bolnike obvestiti o vseh morebitnih tveganjih in neželenih učinkih, ki so opisani v tem priročniku glede uporabe sistema.

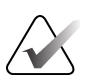

#### Opomba

Podjetje Hologic nekatere sisteme konfigurira za doseganje specifičnih zahtev. Vaša sistemska konfiguracija morda nima vseh možnosti in dodatne opreme, ki so navedene v tem priročniku.

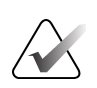

#### Opomba

Za popolna navodila o uporabi sistema Affirm glejte *uporabniški priročnik* sistema za vodenje biopsije dojk Affirm.

### 1.1 Indikacije za uporabo

**Ronly** Pozor: Zvezni zakon ZDA omejuje ta pripomoček na prodajo za ali po naročilu zdravnika.

#### 1.1.1 Sistem za vodenje biopsije dojk Affirm

Sistem za vodenje biopsije dojk Affirm<sup>®</sup> je izbirna dodatna oprema za mamografske sisteme Selenia<sup>®</sup> Dimensions<sup>®</sup> in 3Dimensions<sup>TM</sup>. Zasnovan je za omogočanje natančne lokalizacije lezij v dojkah v treh dimenzijah. Namenjen je vodenju intervencijskih posegov (kot so biopsija, lokalizacija pred operacijo ali vodenje pripomočkov za zdravljenje).

#### 1.1.2 Biopsija s kontrastnim postopkom Affirm

Programska oprema za biopsijo s kontrastnim postopkom Affirm® je indicirana kot izbirna dodatna oprema za mamografske sisteme s polnim poljem Selenia® Dimensions® 2D in 3Dimensions™. Zasnovana je tako, da omogoča natančno lokacijo lezij v prsih v treh dimenzijah z uporabo informacij, pridobljenih iz stereotaktičnih parov dvodimenzionalnih slik. Namenjena je vođenju intervencijskih posegov (kot so biopsija, lokalizacija pred operacijo ali vođenje pripomočkov za zdravljenje). Digitalna mamografija s kontrastom (CEDM) je razširitev obstoječih indikacij za diagnostično mamografijo s sistemi Selenia Dimensions in 3Dimensions. Aplikacija CEDM omogoča kontrastno slikanje dojk z uporabo tehnike dvojne energije. Ta tehnika slikanja se lahko uporabi kot dodatek po mamografskih in/ali ultrazvočnih preiskavah za lokalizacijo znane ali domnevne lezije. Programska oprema za biopsijo s kontrastnim postopkom Affirm je namenjena bolnikom, priporočenim za biopsijo, ki so imeli sumljiv izvid na predhodnem slikanju s kontrastnim sredstvom ali imajo lezije, ki so lahko okultne pri drugih načinih.

# 1.2 Ciljna skupina bolnikov

Programska oprema za biopsijo s kontrastnim postopkom Affirm je namenjena bolnikom, priporočenim za biopsijo, ki so imeli sumljiv izvid na predhodnem slikanju s kontrastnim sredstvom ali imajo lezije, ki so lahko okultne pri drugih načinih.

# 1.3 Klinične koristi

Pričakuje se, da bo imela programska oprema za biopsijo s kontrastnim postopkom Affirm ugoden učinek na zdravje bolnikov z zagotavljanjem dodatnega načina ciljanja, ki lahko poveča verjetnost natančne lokalizacije in biopsije lezij v prsih, kar dodatno prispeva h koristnim učinkom zgoraj navedenega sistema za vođenje biopsije dojk Affirm.

# Poglavje 2 Biopsija

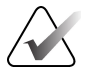

#### Opomba

Bolniki se bodo med pritiskanjem na dojko, ki je zahtevano za biopsijski postopek, morda premikali. Zaradi takšnega premikanja lahko cilj postane neveljaven.

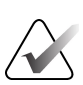

#### Opomba

Za popolne informacije o pridobivanju slik glejte *uporabniške priročnike* sistemov Selenia Dimensions in 3Dimensions.

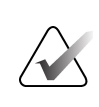

#### Opomba

Za popolne informacije o ciljanju in možnostih biopsije glejte *uporabniški priročnik* sistema za vodenje biopsije dojk Affirm.

# 2.1 Biopsija s kontrastnim postopkom Affirm

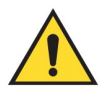

#### **Opozorilo:**

Pri bolnikih se lahko pojavijo neželeni učinki kontrastnih sredstev. Za vse informacije preberite navodila za uporabo kontrastnega sredstva.

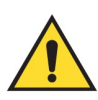

#### **Opozorilo:**

Pri biopsiji s kontrastnim postopkom se uporabljajo kontrastna sredstva, ki se injicirajo intravensko. Lahko se pojavijo alergijske reakcije.

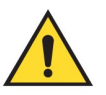

#### **Opozorilo**:

Za uspešen potek dela biopsije mora biti ciljanje dokončano, preden pride do izpiranja.

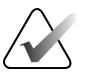

#### Opomba

Če lezija ni vidna ob uporabi digitalne mamografije s polnim poljem, uporabite drugačen način slikanja.

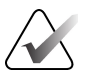

#### Opomba

Postopkov biopsije ne izvajajte, razen če je bolnik pozicioniran na stolu.

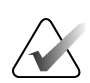

#### Opomba

Podjetje Hologic nekatere sisteme konfigurira za doseganje specifičnih zahtev. Vaša sistemska konfiguracija morda nima vseh možnosti in dodatne opreme, ki so navedene v tem priročniku.

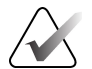

#### Opomba

Z orodjem za povečavo (v zavihku Tools (Orodja) ali z gumbom View Actual Pixels (Prikaži dejanske slikovne pike)) lahko povečate preiskovano območje na sliki.

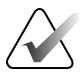

#### Opomba

Če podatki o pregledu na sliki preprečujejo zaznavanje lezije, kliknite ikono za informacije v zavihku Tools (Orodja), da podatke skrijete.

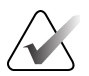

#### Opomba

Prepričajte se, da je naprava za biopsijo izven območja slikanja.

1. Za dostop do funkcije Contrast Biopsy (Biopsija s kontrastnim postopkom) izberite zavihek **Contrast** (Kontrast).

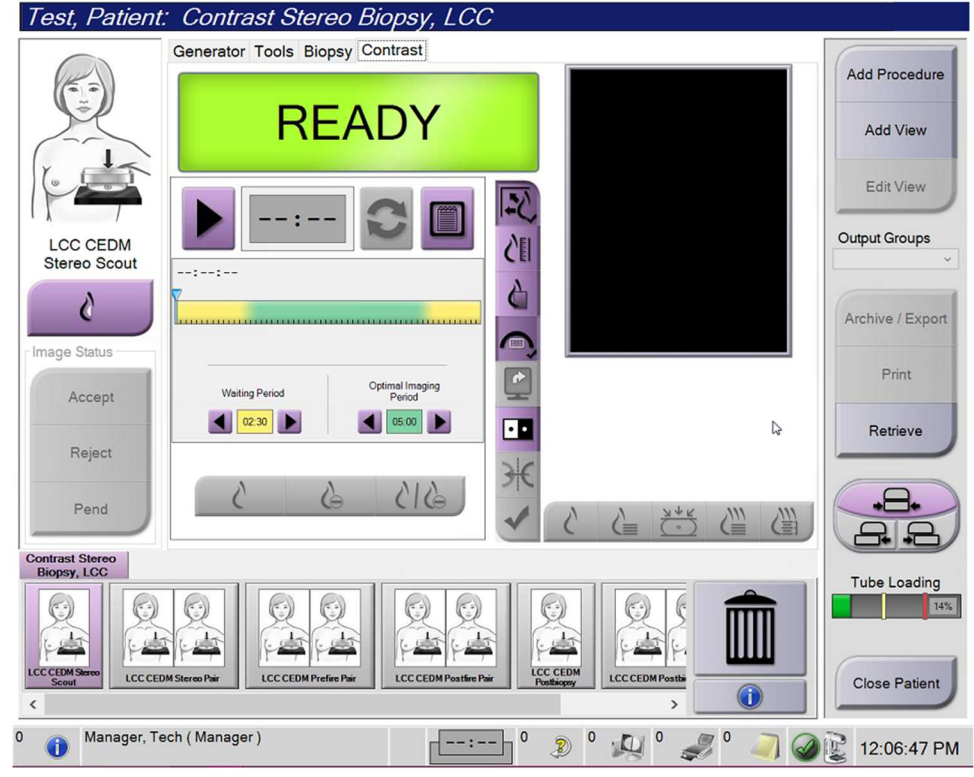

Slika 1: Zaslon kontrastne stereo biopsije

2. Nastavite nastavitve kontrasta. Za več informacij glejte <u>Kako konfigurirati nastavitve</u> <u>kontrastnega sredstva</u> na strani 10.

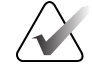

#### Opomba

Ko nastavite podatke o kontrastu, se pojavijo v glavi slik DICOM.

3. Za začetek odmerjanja kontrastnega sredstva in zagon časomera izberite gumb **Start** (Zagon) (puščica).

Časomer se zažene v načinu **Waiting Period** (Čakalno obdobje), ki se pojavi na rumenem ozadju.

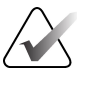

#### Opomba

Ko izvajate biopsije s kontrastnim postopkom Affirm, pozicionirajte bolnika in ga stisnite po končanem injiciranju kontrastnega sredstva.

| 1   |              |
|-----|--------------|
|     | $\mathbf{V}$ |
| 1   |              |
| / 🔳 | $\sim$       |

#### Opomba

Za vsak postopek lahko na časomeru prilagodite trajanje **Waiting Period** (Čakalno obdobje) in **Optimal Imaging Period** (Optimalno obdobje za slikanje). Uporabite levo in desno puščico.

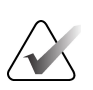

#### Opomba

Za fazi časomera **Waiting Period** (Čakalno obdobje) in **Optimal Imaging Period** (Optimalno obdobje za slikanje) lahko prilagodite privzeto dolžino časa. Oglejte si *Nastavljanje privzete nastavitve kontrastnega sredstva* v uporabniških priročnikih sistemov Selenia Dimensions in 3Dimensions.

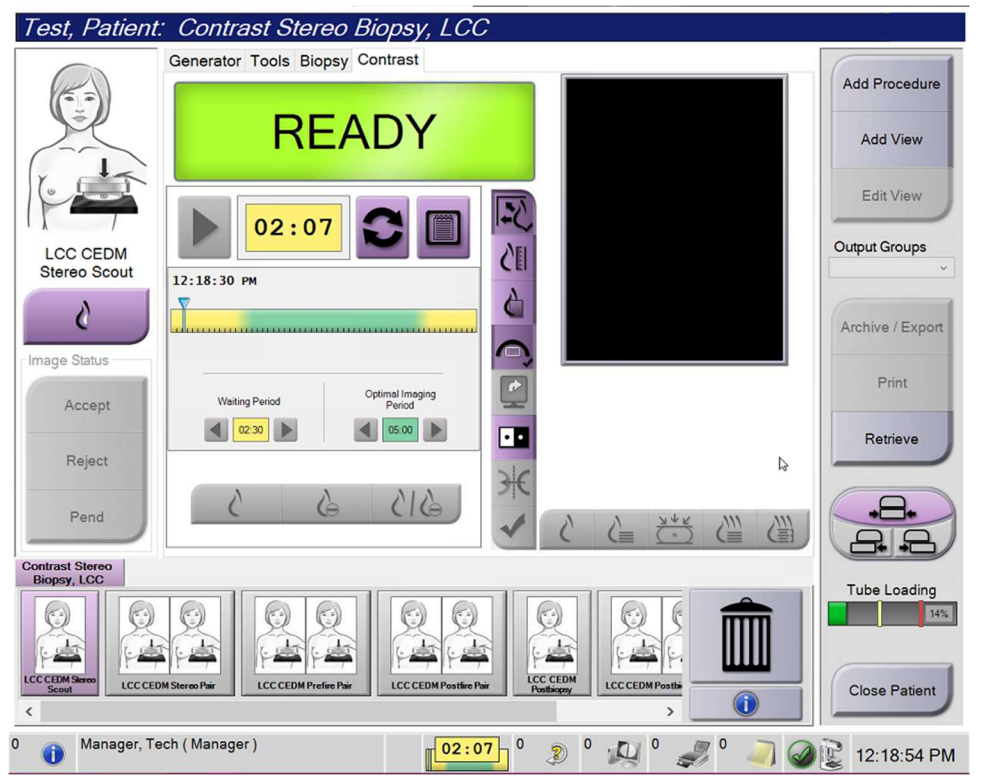

Slika 2: Zaslon biopsije s kontrastnim postopkom, čakalno obdobje

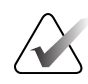

#### Opomba

Funkcija časomera ne omogoča zaustavitve časomera, samo njegov zagon in ponastavitev. Časomer se zaustavi šele, ko zapustite postopke pri bolniku.

Po **Waiting Period** (Čakalno obdobje) časomer začne z **Optimal Imaging Period** (Optimalno obdobje za slikanje), ki se pojavi na zelenem ozadju.

4. Sliko zajemite med **Optimal Imaging Period** (Optimalno obdobje za slikanje). Ko zajamete sliko, se bo pod časomerom pojavil označevalec.

| Test, Patient: Contrast Stereo Biopsy, LCC |                                                             |                                                                                                    |                            |
|--------------------------------------------|-------------------------------------------------------------|----------------------------------------------------------------------------------------------------|----------------------------|
| Rei                                        | Generator Tools Biopsy Contrast                             |                                                                                                    | Add Procedure              |
|                                            | Standby                                                     |                                                                                                    | Add View                   |
|                                            | 01:09                                                       |                                                                                                    | Edit View<br>Output Groups |
| Postfire Pair                              | 12:18:30 PM                                                 |                                                                                                    | Archive / Export           |
| Accept                                     | Waiting Period Optimal Imaging<br>Period 02:30              |                                                                                                    | Print                      |
| Pend                                       | 6 6 4 8 6                                                   | <ul> <li>A</li> <li>A</li></ul> |                            |
| Contrast Stereo<br>Biopsy, LCC             | iner Park territ Park territ                                |                                                                                                    | Tube Loading               |
| LCCCEDM Stereo<br>Scout                    | A Stereo Pair<br>LCCCEDM Prefee Pair<br>LCCCEDM Prefee Pair | LCC CEDM<br>Noticey                                                                                                    | Close Patient              |
| 0 🕕 Manager, Te                            | ech ( Manager )                                             | 09 ° 🔊 ° 🚑 ° 🛹 🤍                                                                                                    | ) @ 😰 12:24:52 PM          |

Slika 3: Zaslon kontrastnega 2D-postopka I-View, optimalno obdobje za slikanje

- 5. Izberite gumbe za nizko in visoko osvetlitev, če želite prikazati nizko- in visokoenergijske slike.
  - Low (Nizka): konvencionalna nizkoenergijska slika
  - Sub (Odšteta): odšteta slika s kontrastnim sredstvom
  - Low Sub (Nizka odšteta): prikaže nizkoenergijske in odštete slike na vzporedno razdeljenem zaslonu.

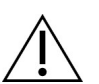

Pozor:

Izvajanje postopka s kontrastom poveča čas obnavljanja naprave pred zajemom več

slik. Če je ikona stanja sistema rdeča <sup>5</sup>min, je prikazan priporočeni čas čakanja. Ta čas čakanja omogoča znižanje temperature, kar prepreči poškodbo, ki lahko izniči jamstvo rentgenske cevi. Pred začetkom postopka s kontrastom se vedno prepričajte,

da je ikona za stanje sistema zelena <sup>Selena</sup>. Če se med postopkom ikona stanja obarva rdeče, počakajte priporočeni čas, preden poskusite zajeti nove slike.

Toplotno obremenitev rentgenske cevi nadzoruje indikator obremenitve cevi. Ob zajemu slik z biopsijo s kontrastnim postopkom Affirm bodite pozorni na stanje obremenitve cevi. Glejte <u>Indikator obremenitve cevi</u> na strani 9.

6. Izberite gumb Accept (Sprejmi), da shranite stereo-slike.

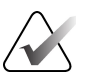

#### Opomba

Predstavnik servisne službe lahko sistem konfigurira tako, da samodejno sprejema nove slike.

- 7. Kliknite na preiskovano območje za lezije na eni od stereo-slik.
- 8. Kliknite drugo stereo-sliko, nato pa kliknite na preiskovano območje, v katerem je lezija.
- 9. Če želite tarčo shraniti, izberite gumb **Create Target** (Ustvari tarčo). Z ustvarjanjem vsake nove tarče se aktivni niz tarč samodejno prenese v nadzorni modul za biopsijo.
- 10. Ta postopek ponovite, če želite ustvariti več tarč (največ šest).

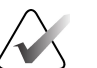

#### Opomba

Tarča, ki je prikazana na zaslonu Target Guidance (Vodenje do tarče) modula za nadzor biopsije, je nazadnje ustvarjena tarča. Tarča ali niz tarč, ki je prikazan na zaslonu *Select Target* (Izberi tarčo), je zadnja tarča ali niz tarč, poslan v nadzorni modul za biopsijo.

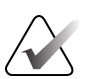

#### Opomba

Za ciljanje lezije lahko uporabite tudi Scout (Raziskovalec) in eno od stereo-slik.

# 2.2 Preverjanje položaja naprave za biopsijo

Če želite, lahko z naslednjimi koraki preverite položaj naprave za biopsijo.

- 1. Če je treba, zajemite slike pred sprožitvijo, da ugotovite pravilen položaj igle.
  - Preverite položaj igle.
  - Po potrebi prilagodite.
- 2. Če je ustrezno, sprožite napravo za biopsijo.
- 3. Če želite, zajemite tudi slike po sprožitvi.
  - Preverite položaj igle.
  - Po potrebi prilagodite.
- 4. Če želite, lahko vzorce zajamete z nameščeno napravo za biopsijo.
- 5. Če želite, lahko zajamete slike tudi po postopku.

### 2.3 Indikator obremenitve cevi

Ko imate licenco za programsko opremo za biopsijo s kontrastnim postopkom Affirm, zaslon *Procedure* (Postopek) vključuje indikator obremenitve cevi. Ta indikator prikazuje trenutno toplotno obremenitev rentgenske cevi.

Indikator obremenitve cevi prikazuje eno od naslednjih stanj:

• Toplotna obremenitev rentgenske cevi je sprejemljiva. Ikona za stanje sistema v opravilni vrstici je zelene barve. Nadaljujte z zajemom slik in zaključite postopek.

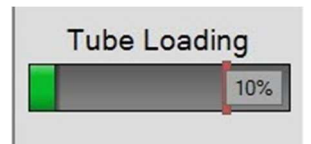

 Toplotna obremenitev rentgenske cevi je višja od zgornje meje (privzeta nastavitev = 72 %). Ikona za stanje sistema v opravilni vrstici je rdeče barve in prikazuje število minut, ki so potrebne za ohladitev rentgenske cevi. Počakajte priporočeni čas, preden zajamete več slik.

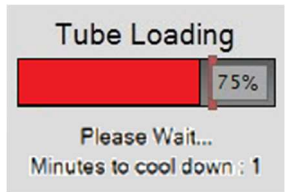

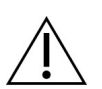

Pozor

Kopičenje odvečne toplote lahko poškoduje rentgensko cev.

# 2.4 Kako konfigurirati nastavitve kontrastnega postopka

1. Na zavihku **Contrast** (Kontrast) izberite gumb **Configure Contrast** (Konfiguriraj kontrast), da uredite nastavitve kontrastnega postopka. Odpre se pogovorno polje Contrast Information (Podatki o kontrastnem postopku).

| Contrast Entry Route                   | Intra-arteria | al route |
|----------------------------------------|---------------|----------|
| Contrast Agent                         | Diatrizoate   |          |
| Contrast Agent Concentration           | 240           | • mg/ml  |
| Total Bolus Volume                     | 0.0           | 🔒 ml     |
|                                        | lb            | kg       |
| Patient Weight                         | 0.0           | = 0.0    |
| Contrast Concentration Per Body Weight | 0.0           | ÷ ml/kg  |
| Amount of Contrast Agent               | 0.0           | ml       |

Slika 4: Podatki o kontrastnem 2D-postopku I-View

- 2. Uporabite spustne sezname, da izberete ustrezne nastavitve.
- 3. Podatke vnesite v polje **Contrast Concentration Per Body Weight** (Koncentracija kontrastnega sredstva na telesno maso) ali **Amount of Contrast Agent** (Količina kontrastnega sredstva). Drugo polje se samodejno izpolni z ustreznimi podatki.
- 4. Izberite gumb Save & Close (Shrani in zapri).

# Poglavje 3 Kontrola kakovosti

MQSA nima zahtev za intervencijske postopke (kot je biopsija dojk). Če je vaša ustanova akreditirana pri ACR za biopsijo dojk, si oglejte Priročnik ACR za kontrolo kakovosti stereotaktične biopsije dojk iz leta 1999, v katerem je opisano, kako lahko zagotovite kontrolo kakovosti. Če želi vaša ustanova pridobiti akreditacijo ACR, si oglejte Priročnik ACR za kontrolo kakovosti stereotaktične biopsije dojk iz leta 1999, da začnete izvajati program kontrole kakovosti.

Izven Združenih držav Amerike upoštevajte lokalne zahteve (kot so smernice EUREF) za vzpostavitev programa za kontrolu kakovosti za sisteme za biopsijo dojk.

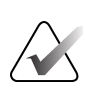

#### Opomba

Za korekcijske faktorje CNR si oglejte <u>Popravek CNR za programsko opremo biopsijo s</u> <u>kontrastnim postopkom Affirm</u> na strani 13.

### 3.1 Zahtevani postopki kontrole kakovosti

Za pravilno delovanje sistema so potrebni naslednji postopki.

| Test                                  | Pogostost                      |
|---------------------------------------|--------------------------------|
| Test QAS za standardni igelni pristop | Dnevno – pred klinično uporabo |
| Test QAS za lateralni igelni pristop  | Dnevno – pred klinično uporabo |
| Umerjanje geometrije                  | Polletno                       |

Preglednica 1: Zahtevani postopki za sistem za vodenje biopsije dojk Affirm

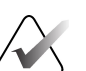

#### Opomba

Za postopke kontrole kakovosti, potrebne za sistem za vodenje biopsije dojk Affirm, glejte *uporabniški priročnik* sistema za vodenje biopsije dojk Affirm.

Preglednica 2: Zahtevani postopki za programsko opremo za biopsijo s kontrastnim postopkom

| Af                               | firm      |
|----------------------------------|-----------|
| Test                             | Pogostost |
| Umerjanje ojačitve biopsije CEDM | Tedensko  |

# 3.2 Umerjanje ojačitve biopsije CEDM

Umerjanje ojačitve biopsije CEDM je potrebno vsak teden. To umerjanje izvedite s fantomom Flat Field (Plosko Polje), ki je priložen sistemu.

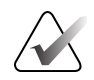

#### Opomba

Ta postopek kontrole kakovosti je dodatek k postopkom nadzora kakovosti, ki so dokumentirani v *uporabniškem priročniku* sistema za vodenje biopsije dojk Affirm.

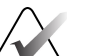

#### Opomba

Pred izvedbo preskusa kakovosti slike počakajte, da se sistem ogreje in da se stanje sistema spremeni v »Ready« (Pripravljen).

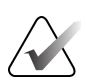

#### Opomba

Ta postopek zahteva fantom Flat Field (Plosko polje).

#### 3.2.1 Postopek umerjanja ojačitve

- 1. Prepričajte se, da sta fantom Flat Field (Plosko polje) in površina slikovnega sprejemnika čista. Postavite fantom Flat Field (Plosko polje) na vrh slikovnega receptorja tako, da pokrije celotno površino.
- Na delovni postaji za zajem izberite postopek Admin (Skrbnik) > Quality Control (Kontrola kakovosti) > Zavihek Technologist (Tehnik) > CEDM Gain Calibration (Umerjanje ojačitve CEDM).
- 3. Izberite **Start** (Zagon).
- 4. Sledite navodilom na zaslonu in posnemite prvo vnaprej določeno izpostavljenost. Ne spreminjajte predhodno izbranih tehnik, razen če ni drugače navedeno.
- 5. Preglejte sliko za tujke, grobe artefakte, razen neenakomernosti, ali kolimacijske motnje.
- 6. Izberite **Accept** (Sprejmi), če je slika čista in kolimacijske lopatice ne vdirajo v slikovni prostor.
- 7. Ponovite korake od 4 do 6 za vse neosvetljene poglede.

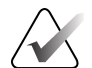

#### Opomba

Vse vnaprej določene osvetlitve je treba dokončati, da se umerjanja ojačitve biopsije CEDM uspešno zaključi. Če sredi postopka končate zaporedje umerjanja, bo trenutno umerjanje razveljavljeno in povrnjeno na prejšnje umerjanje.

8. Ko pridobite in sprejmete zadnjo vnaprej določeno osvetlitev, izberite **End Calibration** (Končaj umerjanje).

# Dodatek A Popravek CNR za programsko opremo za biopsijo s kontrastnim postopkom Affirm

# A.1 Popravek CNR za programsko opremo za biopsijo s kontrastnim postopkom Affirm

#### Opomba

Privzeta nastavitev sistema je v preglednici AEC 0 za slikanje v načinu stereo-biopsije. Navedene vrednosti veljajo za revizije programske opreme Selenia Dimensions 1.12.1 in starejše ter 3Dimensions 2.3.1 in starejše.

# A.1.1 Preglednica AEC 0 (odmerek za biopsijo s kontrastnim postopkom Affirm)

|                     | Nizka energija                       |                                      |
|---------------------|--------------------------------------|--------------------------------------|
| Debelina kompresije | Serijska št. detektorja:<br>XX6xxxxx | Serijska št. detektorja:<br>XX8xxxxx |
| 2,0 cm              | 0,86                                 | 0,86                                 |
| 4,0 cm              | 1,00                                 | 1,00                                 |
| 6,0 cm              | 1,58                                 | 1,66                                 |
| 8,0 cm              | 1,75                                 | 1,87                                 |

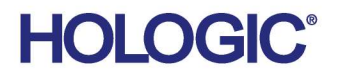

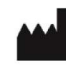

Hologic Inc 600 Technology Drive Newark, DE 19702 USA 1.800.447.1856

Australian Sponsor Hologic (Australia & New Zealand) Pty Ltd. Level 3, Suite 302 2 Lyon Park Road Macquarie Park NSW 2113 Australia 1.800.264.073

#### EC REP

Da Vincilaan 5 1930 Zaventem Belgium Tel: +32 2 711 46 80 Fax: +32 2 725 20 87

Hologic BV

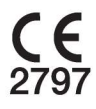